**FACEBOOK STORE M2** 

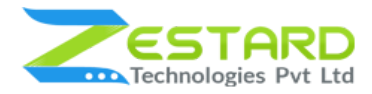

# FACEBOOK STORE FOR MAGENTO 2 - USER GUIDE

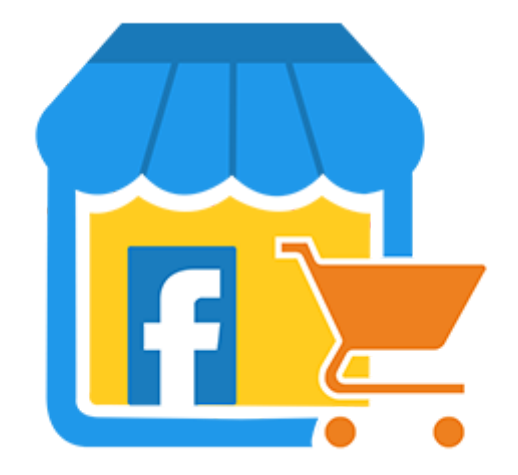

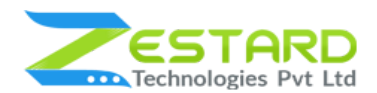

## Table of Contents

| Table of Contents   2                                                                 |
|---------------------------------------------------------------------------------------|
| Overview                                                                              |
| Main Features 3                                                                       |
| Installation Guide 4                                                                  |
| In short, for Professionals or Techie Person 4                                        |
| Detailed Installation Instructions5                                                   |
| Step 1: Connect to FTP and upload the unzipped extension directory                    |
| Step 2: Run Commands                                                                  |
| Step 3: To confirm Installation and activation                                        |
| User Guide                                                                            |
| How to Configure Facebook Store Extension?                                            |
| FAQs                                                                                  |
| Do We Need A Facebook Account Before We Use This Extension?                           |
| From The Facebook Page Customer Can Able To Buy The Product?                          |
| Can The Customer Share And Comments About The Product?                                |
| Facebook Page Tab Will Show On The Facebook Mobile App?                               |
| User Can Search For Any Product From The Facebook Page?                               |
| How To Connect Our Store With A Facebook Page?                                        |
| Can Admin Able To Update And Hide The Banner On The Facebook Page?                    |
| Can Admin Show The Specific Categories Of Products On The Facebook Page?              |
| If We Update Category Or Product In The Magento Store So It Will Take Time To Reflect |
| On The Facebook Page?                                                                 |
| Get Support From Our Team                                                             |

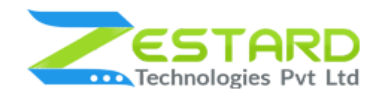

## **Overview**

Zestard's Facebook Store for Magento 2 integrates users to get updates of all the products. In this extension, an admin will do a lot more things like S/He enable or disable the facebook store, create the design of every page using Internal CSS and can show any kind of banners or any category of products on the facebook store homepage. As per the growing users on Facebook, our extension helps you to connect to the page and get to know about all the products and where you can like and share products on google+, twitter, and Pinterest.

### **Main Features**

- Admin will Enable/Disable Facebook Store using Magento config.
- Admin will be marketing its own products via share and like features.
- Designs every page using Internal CSS in Magento config.
- Show any kind of banners on the home page as in Magento config.
- Show any category of products on Facebook Store Homepage.
- Enable/Disable Banners from Magento config.
- Easy to update categories and product information at the same time in the Magento store and Facebook.

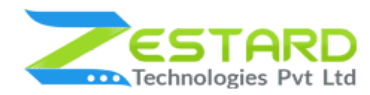

## **Installation Guide**

Once you have purchased & downloaded our extension follow the below steps to install the extension. The easiest way to install a Magento 2 extension is by using SFTP or FTP. To do this, first, download our Facebook Store module and follow the below steps:

### In short, for Professionals or Techie Person

- 1. Unzip the extension.
- 2. Login to your root directory via FTP or SFTP.
- 3. Go to the below path in your remote directory app/code/
- 4. Create folder Zestardtech and under that create a subdirectory Facebookstore
- 5. Now upload all the unzipped code into **Facebookstore** directory.
- 6. Then open your SSH or Terminal.
- 7. Go to your root directory and RUN below 4 commands step by steps:
  - php bin/magento setup:upgrade
  - php bin/magento setup:di:compile
  - php bin/magento setup:static-content:deploy -f
  - php bin/magento cache:clean
- 8. If you didn't get any error during the commands execution process then our extension is successfully installed in your store.

To Note: If you face any error during this process then please either share the screenshots or share credentials of your store at our Email ID **support@zestard.com** and will help you install the extension properly.

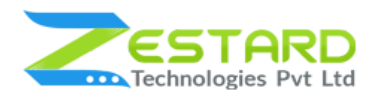

### **Detailed Installation Instructions**

#### Step 1: Connect to FTP and upload the unzipped extension directory.

- Connect to your site using FTP or SFTP. Go to the remote directory /app/code.
- Create directory **Zestardtech** and under that create subdirectory **Facebookstore** and upload the unzipped code into this directory.

### **Step 2: Run Commands**

- Open your SSH or Terminal.
  - php bin/magento setup:upgrade

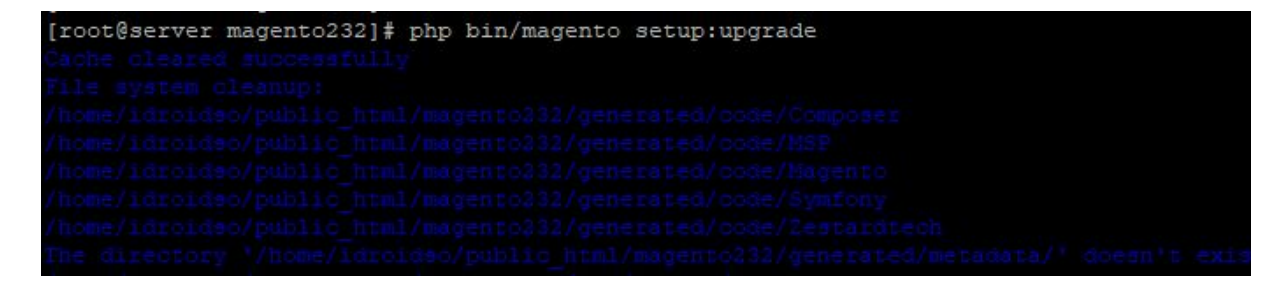

• php bin/magento setup:di:compile

```
[root@server magento232]# php bin/magento setup:di:compile
Compilation was started.
```

• php bin/magento setup:static-content:deploy -f

| [root@server magento232]# php bin/ma | agento setup:static | -content:deploy -f |      |     |      |
|--------------------------------------|---------------------|--------------------|------|-----|------|
| Deploy using quick strategy          |                     |                    |      |     |      |
| frontend/Magento/blank/en US         | 2302/2302           |                    | 100% | olo | secs |
| adminhtml/Magento/backend/en US      | 2353/2353           |                    | 100% | 0/0 | secs |
| frontend/Magento/luma/en_US          | 2318/2318           |                    | 100% | dlo | secs |

• php bin/magento cache:clean

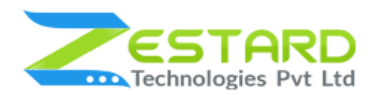

### FACEBOOK STORE M2

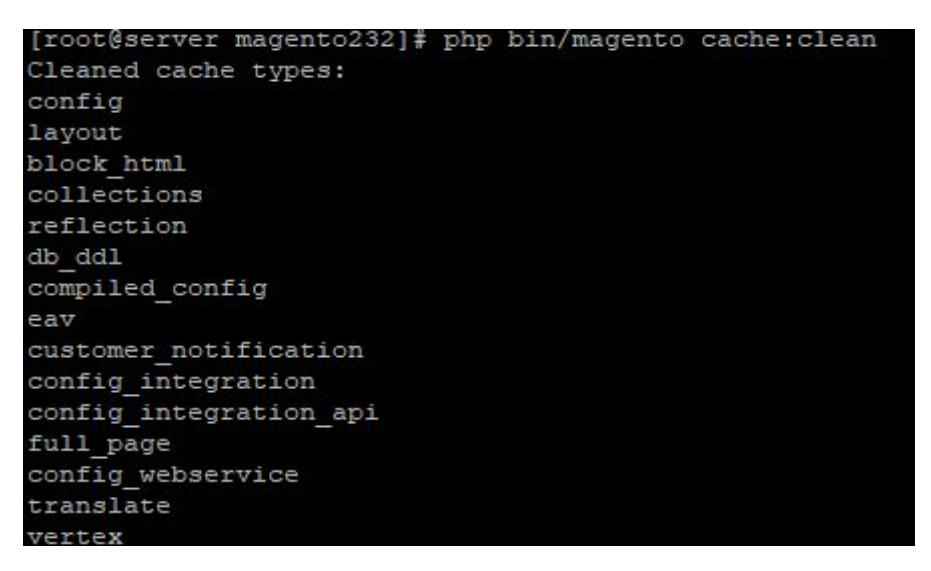

• If you didn't get any error during the commands execution process then our extension is successfully installed in your store.

### Step 3: To confirm Installation and activation.

- To complete the installation you need to log out of your Magento Admin and login back.
- Open your SSH or Terminal and run this command 'php bin/magento module:status Zestardtech\_Facebookstore' and if you get Output as Module is enabled then our extension is installed properly in your store.
- You can also check by navigating to Stores → Configuration, and if you see the extension tab Facebookstore under 'Zestardtech', then our extension is installed properly in your store.

**To Note:** If you face any error during this process then please either share the screenshots or share credentials of your store at our email id **support@zestard.com** and will help you install the extension properly.

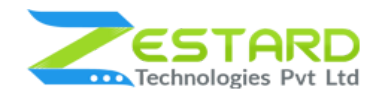

## **User Guide**

### How to Configure Facebook Store Extension?

1. After logged into your Facebook account, click on button Add a new app button.

| - |                                                                                    |
|---|------------------------------------------------------------------------------------|
|   |                                                                                    |
|   | Videos Q Search My Apps 🔻 🚥                                                        |
|   | + Add a New App                                                                    |
|   | After logged in to your facebook account, click on button<br>Add a New App button. |
|   |                                                                                    |
|   |                                                                                    |

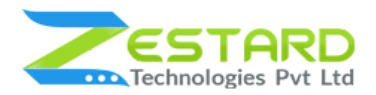

2. Fill the details in the form.

|     | Create a New App ID<br>Get started integrating Facebook into your app or website |
|-----|----------------------------------------------------------------------------------|
| iol | Display Name                                                                     |
|     | The name you want to associate with this App ID                                  |
|     | Contact Email Used for important communication about your app adr s              |
|     | By proceeding, you agree to the Facebook Platform Policies Cancel Create App ID  |
|     | Fill the details in the form.                                                    |

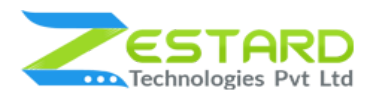

3. Copy the Facebook App ID and App Secret from Facebook and paste to the

Facebook Connection Setting Fields.

| Facebook Connection Setting |                                 |                    |                 |
|-----------------------------|---------------------------------|--------------------|-----------------|
|                             | Module Enable<br>[giobal]       | Yes                | *               |
|                             | Facebook App ID<br>[store view] |                    |                 |
|                             | Facebook Canvas Page            | ananannon ananana  |                 |
|                             | Facebook App Secret             |                    |                 |
|                             |                                 |                    |                 |
| py the Facebook             | App ID and                      | App Secret from Fa | cebook and past |

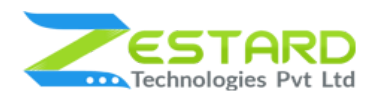

4. Click on the setting on the top left side, on the bottom right side press the

Add platform button.

|          | App Domains Privacy Policy URL Privacy policy for Login dialog and App Details | Contact Email test@gmail.com Terms of Service URL Terms of Service for Login dialog and App Details |   |
|----------|--------------------------------------------------------------------------------|----------------------------------------------------------------------------------------------------|---|
|          | App Icon (1024 x 1024)                                                         | Category<br>Choose a Category V                                                                     |   |
|          |                                                                                |                                                                                                    |   |
| Click or | n the Settings on the top<br>the Add F                                         | left side, on the bottom right side pres<br>Platform button.                                        | S |
|          |                                                                                |                                                                                                    |   |

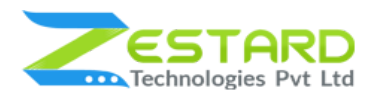

5. Select Facebook Web Games on the pop-up.

| <complex-block><complex-block></complex-block></complex-block>                                                                        |                    |            |             |                                |  |
|----------------------------------------------------------------------------------------------------|--------------------|------------|-------------|--------------------------------|--|
| Facebook Web Games Website IOS Android<br>Mindows App Page Tab Xbox Play Station<br>Cancel<br>Select Facebook Web Games on the popup. | Select Platform    |            | ć           | <b>1</b>                       |  |
| Cancel<br>Select Facebook Web Games on the popup.                                                                                     | Facebook Web Games | Website    | ios<br>Xbox | Android and A.<br>Play Station |  |
| Select Facebook Web Games on the popup.                                                                                               |                    |            |             | Cancel                         |  |
|                                                                                                    | Select Fac         | cebook Web | Games on th | ie popup.                      |  |

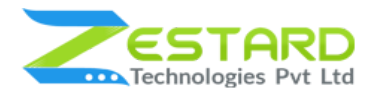

6. Add Your site URL in the Facebook Web Games URL and save settings.

|                  | Facebook Web Games  Facebook Web Games Page URL  Facebook Web Games Page URL  Web Classes and Plager Yacobox Usery Stock  Web Classes URL (https://www.pagementer.es WebCl.  Facebook Web Games URL (https://www.pagementer.es WebCl.  Facebook Web Games URL (https://www.pagementer.es Web Games URL (https://www.pagementer.es Web Games URL (https://www.pag |                          |
|------------------|----------------------------------------------------------------------------------------------------|--------------------------|
| Add your site UR | L in the Facebook Web Games UR                                                                                                    | L and save the settings. |

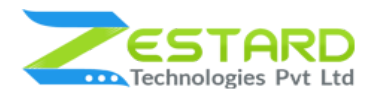

7. Press the Add Platform button and choose the Website.

| Select Platform    |             |              |               |  |
|--------------------|-------------|--------------|---------------|--|
| Facebook Web Games | Website     | ios          | Android       |  |
|                    |             | $\bigotimes$ |               |  |
| Windows App        | Page Tab    | Xbox         | Play Station  |  |
|                    |             |              | Cancel        |  |
|                    |             |              |               |  |
| Press the Add      | Platform bu | tton and cho | oose Website. |  |
|                    |             |              |               |  |

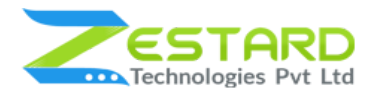

8. Add your website URL in the box and save the settings.

| Website     Quick Start       Site URL                |  |
|-------------------------------------------------------|--|
| Add your website URL in the box to save the settings. |  |

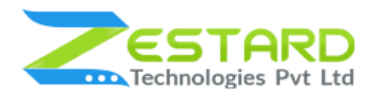

9. Press the Add Platform button and choose the Page Tab.

| Select Platform    |              |             |                  |  |
|--------------------|--------------|-------------|------------------|--|
| Facebook Web Games | Website      | ios         | Android          |  |
| Windows App        | Page Tab     | Xbox        | PlayStation      |  |
|                    |              |             | Cancel           |  |
|                    |              |             |                  |  |
| Press the Add Pl   | atform butto | n and choos | se the Page Tab. |  |
|                    |              |             |                  |  |

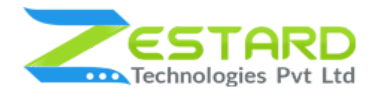

### 10. Create a Facebook Page.

| Create a Page     Create surfaces an Pacebook and connect with the proper who matter to you.     Char your brand, hardness a Youngh type to get started. |  |  |  |  |  |  |
|----------------------------------------------------------------------------------------------------|--|--|--|--|--|--|
| Local business or place Company, Organisation or Institution Entry Product                                                                               |  |  |  |  |  |  |
| Arlas, Bard or Public Figure Entertainment Cause or Community                                                                                            |  |  |  |  |  |  |
|                                                                                                    |  |  |  |  |  |  |
| Create a Facebook Page.                                                                                                    |  |  |  |  |  |  |
|                                                                                                    |  |  |  |  |  |  |

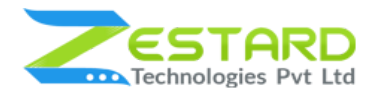

11. Choose a category from drop-down, give your address details and click the

"Get Started" button.

|                                                                                                    | Create a Page Over our former, furtherers or cause a works on Facoloos and correct with the parts that the set to a Auto thoses a Page type to get stated  Local business of paper Page colorging, for example, "Colore shage" [Checking] [Checking] [Checki | repier whose mother to you.              |  |  |
|----------------------------------------------------------------------------------------------------|----------------------------------------------------------------------------------------------------|------------------------------------------|--|--|
|                                                                                                    | Plactode<br>Plactore<br>By clashed Ged Standed, you agree to the<br>Procedom Planes Herm.<br>Cott Standed                                                                                                    | nisation or institution Brand or product |  |  |
| Choose a category from the drop-down, give your address details and click the "Get Started" button. |                                                                                                    |                                          |  |  |
|                                                                                                    |                                                                                                    |                                          |  |  |

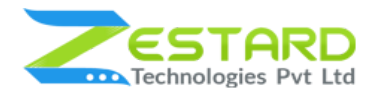

### 12. Tab configuration window.

| Add Page Tab<br>Select the Facebook Pages to add<br>to:<br>Facebook Pages  Add Page Tab Cancel |  |  |  |  |
|------------------------------------------------------------------------------------------------|--|--|--|--|
| Tab configuration window.                                                                      |  |  |  |  |
|                                                                                                |  |  |  |  |

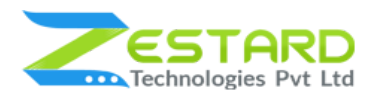

13. Click on the tab, to see the products on the facebook tab.

| Create a Page | Tax Manager<br>\$79.00<br>Share fre Like 0         | Request for Quote<br>\$29.00<br>Share            | Free Sample Products<br>\$49.00<br>Share if Like 0 |
|---------------|----------------------------------------------------|--------------------------------------------------|----------------------------------------------------|
|               | Advanced Contact For<br>\$0.00<br>Share for Like 0 | Customer Attributes<br>\$0.00<br>Share for the D | Responsive Image Sli<br>\$20.00                    |
| Click on      | the tab, to see the pi                             | roducts on the Face                              | ebook tab.                                         |

## FAQs

### Do We Need A Facebook Account Before We Use This Extension?

Yes, This Extension Will Work On The Facebook Page, The Extension Will Create The Iframe In The Specific Page Tab.

### From The Facebook Page Customer Can Able To Buy The Product?

No, The Particular Customer Is Redirected To Your Website And From Your Website They Can Able To Buy That Item.

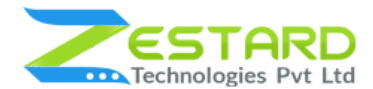

### Can The Customer Share And Comments About The Product?

Yes, Customers Can Directly Do That From Your Facebook Page.

### Facebook Page Tab Will Show On The Facebook Mobile App?

No, It Will Not Connect With The Facebook Mobile App.

#### User Can Search For Any Product From The Facebook Page?

We Have The Search Bar On That Page, So The User Can Easily Find The Products.

#### How To Connect Our Store With A Facebook Page?

You Need To Follow Our Userguide Which Explain The Steps To Setup And Connect Magento Store With Facebook Page.

### Can Admin Able To Update And Hide The Banner On The Facebook Page?

Yes, Admin Can Able To Update The Banner Which Showing On The Facebook Page As Well As Able To Show/Hide Banner.

#### Can Admin Show The Specific Categories Of Products On The Facebook Page?

Yes, From The Magento System Configuration Admin Can Select The Category Which Showing Products On The Homepage.

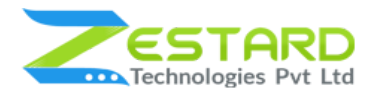

If We Update Category Or Product In The Magento Store So It Will Take Time To Reflect On The Facebook Page?

No, It Will Instantly Update The Category And Products So The Customer Can Able To See Latest Products And Categories.

## **Get Support From Our Team**

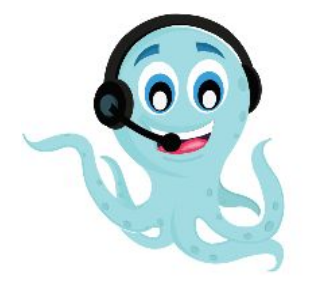

We are here to help you out if you are facing any issues after installing the extension. Drop us an email at **support@zestard.com** and will get back to you.